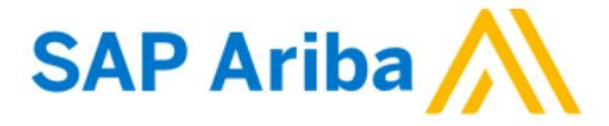

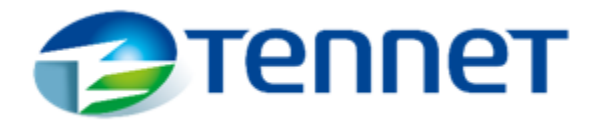

## **NEUES HANDBUCH ZUR REGISTRIERUNG DES LIEFERANTENKONTO**

## **ANMERKUNG:**

Bevor Sie mit der Kontoerstellung beginnen, wählen Sie bitte die gewünschte Sprache als Standard in Ihren Browsereinstellungen aus.

| Settings                  |                                    |                     | ×    | 🗖 📙 Ariba Sourcing 🛛 🗙 🕴 🤹 Tenne                               |                                          |                                    |
|---------------------------|------------------------------------|---------------------|------|----------------------------------------------------------------|------------------------------------------|------------------------------------|
| co settings               | ••• New tab                        | Ctrl+T              |      | $\leftarrow \rightarrow C$ <b>R</b> Edge   edge://settings/pro |                                          |                                    |
| 70 🝙                      | New window                         | Ctrl+N              |      |                                                                |                                          |                                    |
| >n                        | Rew InPrivate window               | v Ctrl+Shift+N      |      |                                                                |                                          |                                    |
|                           | Zoom                               | — 100% + <b>∠</b> 7 |      | 1                                                              |                                          |                                    |
|                           | ∑ = Favorites                      | Ctrl+Shift+O        |      | Settings                                                       |                                          |                                    |
|                           | Collections                        | Ctrl+Shift+Y        | ¥ 1. |                                                                |                                          |                                    |
|                           | 🔁 History                          | Ctrl+H              |      | Q Search settings                                              |                                          |                                    |
|                           | $\underline{\downarrow}$ Downloads | Ctrl+J              |      |                                                                |                                          |                                    |
|                           | 🕀 Apps                             | >                   |      | Profiles                                                       |                                          |                                    |
| pefore you can complete : | C Extensions                       |                     |      | Privacy, search, and services                                  |                                          |                                    |
|                           | Print                              | Ctrl+P              |      | <li>Appearance</li>                                            |                                          | Л                                  |
|                           | Web capture                        | Ctrl+Shift+S        |      | Start, home, and new tabs                                      | Languages                                |                                    |
|                           | 🖻 Share                            |                     |      | 🖄 Share, copy and paste                                        | Language                                 | Add languages                      |
|                           | තී) Find on page                   | Ctrl+F              |      | Cookies and site permissions                                   | Order languages based on your preference |                                    |
|                           | A Read aloud                       | Ctrl+Shift+U        |      | Default browser                                                | English (United States)                  |                                    |
|                           | More tools                         | >                   |      |                                                                | German                                   | Display Microsoft Edge in this la  |
| •                         | 🕄 Settings                         |                     |      |                                                                | English                                  | Offer to translate pages in this l |
| <b>Z</b> .                | (?) Help and feedback              | >                   |      | S Family safety                                                | 5.                                       | T Move to the tee                  |
|                           | Close Microsoft Edge               |                     | 2    | A <sup>t</sup> Languages                                       | Polish                                   | Move do the top                    |
|                           | Close Microsoft Edge               |                     | Э.   | Printers                                                       | Dutch                                    | III Remarks                        |
|                           | Managed by your org                | anization           |      |                                                                |                                          | W Kemove                           |

1. Klicken Sie nach Erhalt der untenstehenden E-Mail auf den Link *"Klicken Sie hier",* um SAP Ariba Network zuzugreifen und ein neues Lieferantenkonto zu erstellen.

[External] Einladung zur Registrierung als Lieferant bei TenneT Holding B.V. - TEST

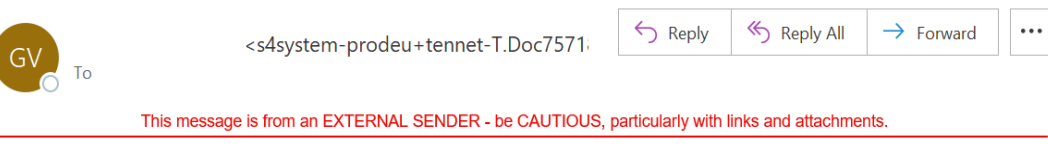

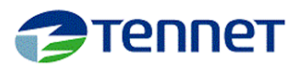

Registrierung als Lieferant von TenneT Holding B.V. - TEST

Hallo!

\_\_\_\_\_, hat Sie eingeladen, sich als Lieferant bei TenneT Holding B.V. - TEST registrieren zu lassen. Beginnen Sie damit, ein kostenloses Konto im Ariba Network zu erstellen.

TenneT Holding B.V. - TEST verwendet das Ariba Network, um seine Beschaffungs- und Bestellabwicklungsaktivitäten zu verwalten und mit Lieferanten zusammenzuarbeiten. Wenn German Limited Supplier Test bereits ein Ariba Network-Konto hat, melden Sie sich mit Ihrem Benutzernamen und Ihrem Passwort an.

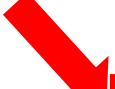

<mark>(licken Sie hier,</mark> um Ihr Konto jetzt zu erstellen.

 Wenn Sie auf den *"Klicken Sie Hier"* Link aus der SAP Ariba Benachrichtigungs-E-Mail, führt Sie dies zu Ihrem Internetbrowser, der die SAP Ariba-Hauptseite wie unten öffnet, um ein Konto zu erstellen. Wenn Sie NICHT ein SAP-Ariba-Konto für Lieferanten verfügen, klicken Sie auf die *"Registrieren"* Schaltfläche.

| Willkommen,                                                                                                    |  |  |  |  |
|----------------------------------------------------------------------------------------------------|--|--|--|--|
| Haben Sie eine Frage? Klicken Sie hier, um das Schnellstart-Handbuch aufzurufen.                                                                                                    |  |  |  |  |
| Lassen Sie sich als Lieferant von <b>TenneT Holding B.V TEST</b> bei SAP Ariba registrieren.<br>TenneT Holding B.V TEST nutzt SAP Ariba, um Bestellabwicklungsaktivitäten zu verwalten. |  |  |  |  |
| Sie haben bereits ein Konto? Anmelden                                                                                                    |  |  |  |  |
|                                                                                                    |  |  |  |  |
|                                                                                                    |  |  |  |  |
|                                                                                                    |  |  |  |  |
| ANMERKUNG: Wenn Sie bereits über ein Supplier SAP Ariba-Konto verfügen, klicken Sie auf<br>"Anmelden" und machen Sie sich mit dem Existing Supplier Account Registration Manual         |  |  |  |  |
| vertraut.                                                                                                    |  |  |  |  |

3. Nach der Auswahl *"Registieren"*, werden Sie auf die Hauptseite von SAP Ariba weitergeleitet, wo Sie eine von TenneT geforderte Frage ausfüllen müssen. Bitte füllen Sie alle Pflichtfelder sorgfältig aus.

| Name des Unternehmens: * German Limited Supplier Test Land/Begion: * Deutschland [DELI] Gebe Sie die Adresse der Hauptgeschäftsstelle an, wenn Ihr Unternehmen mehrere                                                                                                    |  |
|----------------------------------------------------------------------------------------------------|--|
| Gesc äftsstellen hat. Sie können später in ihrem Unternehmensprofil weitere Adressen<br>eingt en, wie beispielsweise Ihre Lieferanschrift, ihre Rechnungsanschrift usw.<br>Adresse: * Tal<br>Zeile 2<br>Postleitzahl: * 10117<br>Ort: * Berlin<br>Bundesland/-staat: Auswählen |  |

4. Nachdem Sie alle erforderlichen Felder ausgefüllt haben, scrollen Sie bitte nach unten und fahren Sie mit der **Bennenung des Passworts fort.** 

Benutzerkontoinformationen

|                          |                                                  | <ul> <li>kennzeichnet ein Pflichtfeld</li> </ul>                                                                                                    |
|--------------------------|--------------------------------------------------|----------------------------------------------------------------------------------------------------|
| Name: *                  |                                                  | SAP-Business-Network-Vertraulichkeitserklärung                                                                                                    |
| E-Mail:*                 | anna.baranowska@ac                               |                                                                                                    |
|                          | Meine E-Mail-Adresse als Benutzernamen verwenden |                                                                                                    |
| Benutzername:*           |                                                  | Der Benutzername muss das Format einer E-Mail-Adresse haben (z. B<br>johannes@neuesunternehmen.com) (j)                                                                                                    |
| Passwort: *              | Passwort eingeben                                | Passwörter müssen mindestens acht Zeichen einschließlich Groß- und Kleinbuchstaben, numerischer Ziffern und Sonderzeichen enthalten. (i)                                                                                                    |
|                          | Passworteingabe wie                              |                                                                                                    |
| Sprache:                 | Deutsch 🗸                                        | Die Sprache, in der Ariba konfigurierbare Benachrichtigungen an Sie sendet. Diese<br>Einstellung unters                                                                                                    |
| E-Mail-Bestellungen an:* | _                                                | Kunden können Ihnen über Ariba Network Bestellaufträge senden. Damit<br>Bestellaufträge an mehrere Kontaktpersonen in Ihrer Organisation gesendet werden,<br>sollten Sie eine Verteilerliste erstellen und die E-Mail-Adresse hier eingeben. Sie<br>können sie jederzeit ändern. |

5. Sobald Ihr Passwort erstellt wurde, füllen Sie alle erforderlichen Felder aus, bestätigen und stimmen Sie der Ariba Datenschutzerklärung zu, indem Sie die Kästchen ankreuzen. Um die Registrierung abzuschließen, klicken Sie auf die **"Konto erstellen und fortfahren"** Schaltfläche.

| ählen Sie uns mehr über Ihr                                                                                                    | Unternehmen.                                                                                                    |                          |                                                   |                                                             |                                                                                                    |                     |            |    |
|----------------------------------------------------------------------------------------------------|----------------------------------------------------------------------------------------------------|--------------------------|---------------------------------------------------|-------------------------------------------------------------|----------------------------------------------------------------------------------------------------|---------------------|------------|----|
| Produkt- und Servicekategorien:*                                                                                                    | Produkt- und Servicekategorien eingeben                                                                                                    |                          | Hinzufügen                                        | -oder- Durchsuchen                                          |                                                                                                    |                     |            |    |
| Liefer- oder Serviceorte:*                                                                                                    | Liefer- oder Serviceort eingeben                                                                                                    |                          | Hinzufügen                                        | -oder- Durchsuchen                                          |                                                                                                    |                     |            |    |
| Steuernummer:                                                                                                    | Optional                                                                                                    | Gel                      | ben Sie die Steuernum                             | ner Ihres Unternehmens ein.                                 |                                                                                                    |                     |            |    |
| Umsatzsteuernummer:                                                                                                    | Optional                                                                                                    | Geben Si<br>Unternehmens |                                                   |                                                             | Geben Sie die aus 5 bis 12 Zeichen bestehende Umsatzsteuernummer Ihres<br>nehmens ein. Geben Sie keine Bindestriche ein. |                     |            |    |
| D-U-N-S-Nummer:                                                                                                    | Optional                                                                                                    | Gel<br>Standardi         | ben Sie die von Dun &<br>mäßig wird im Testkont   | Bradstreet vergebene neunste<br>p "-T" an die D-U-N-S-Numme | ellige Nummer ein.<br>•r angehängt. (j)                                                                                  |                     |            |    |
| n habe die Nutzungsbedingungen gelesen und stin<br>1 stimme hiermit zu, dass SAP-Transaktionsnetzwe<br>Glisichtbarkeitseinstellungen zugänglich macht. H | nme den Bedingungen zu.<br>rrk Teile meiner (Unternehmens-)Informationen anderen Benutzern und der Öffi<br>rie erfahren Sie, wie wir personenbezogene Daten verarbeiten: SAP-Business-N | ntlichkeit I             | basierend auf meiner R<br>traulichkeitserklärung. | olle in SAP-Transaktionsnetzv                               | verk und den entsprechenden                                                                                              |                     |            |    |
|                                                                                                    |                                                                                                    |                          |                                                   |                                                             |                                                                                                    | Konto erstellen und | fortfahren | Ab |
|                                                                                                    |                                                                                                    |                          |                                                   |                                                             |                                                                                                    |                     |            | Í  |
|                                                                                                    |                                                                                                    |                          |                                                   |                                                             |                                                                                                    |                     |            |    |

6. Glückwunsch! Ihr Konto wurde erstellt.